How do I become SABPA member

- 1. You must have a SABPA account in order to become a member. If you have not done so, please to to <u>www.sabpa.org</u>. If you already has a SABPA account, please skip to step 4.
- 2. Click on Signup on the top left corner
- 3. Filling the detail and click on sign up button
- 4. Click on Sign In from the top left corner
- 5. Click on pay membership dues button and follow the payment instruction.